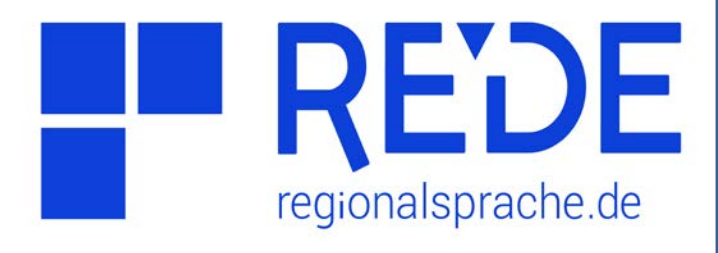

## Aufgabe 6

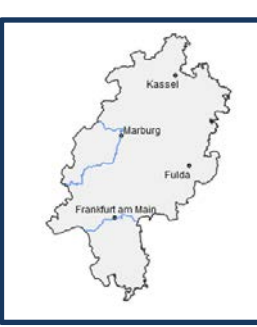

# Grundkarte erstellen

- Wählen Sie Kartenelemente (z.B. Städte, Flüsse) aus und fügen Sie sie in die Zeichenebene ein.
- 2. Versehen Sie die Kartenelemente mit einem Label.
- 3. Passen Sie das Aussehen der Kartenelemente Ihren Wünschen an.
- 4. Grundkarte speichern

### Anleitung

- 1. Kartenelemente auswählen und hinzufügen
- a) Wählen Sie oben rechts im Feld
   >Hintergrundkarte einen einfarbig weißen Hintergrund aus.
- b) Klicken Sie auf >Werkzeuge links oben in der Kartenansicht und wählen Sie das Werkzeug
   >Kartenelemente hinzufügen aus.
- c) Geben Sie unten im Feld >Ort den Namen eines Bundeslandes ein und klicken Sie auf >Suchen.
- d) Wählen Sie den dritten Reiter ("Kartenelemente: Polygone") aus und klicken Sie in der Trefferzeile rechts auf das >Symbol "In Karte laden" (Pfeil nach rechts). Das Kartenelement ist jetzt Teil der Zeichenebene.
- e) Wiederholen Sie die Schritte c) und d), um Orte und Flüsse hinzuzufügen. Ein Suchfilter kann unter >Suchoptionen eingestellt werden, z.B. physisch oder politisch. In der Ergebnisliste werden die Kartenelemente nach Punkten (Orte), Linien (Flüsse) und Flächen (Räume) sortiert aufgelistet.

#### 3. Label hinzufügen

- a) Klicken Sie mit der rechten Maustaste auf das Kartenelement, das Sie mit einem Label versehen möchten.
- b) Fahren Sie im Rechtsklick-Menü mit der Maus über >Labels und klicken Sie dann auf
  >Ortsname als Label.

#### 4. Den Style-Editor nutzen

- a) Klicken Sie auf **>Werkzeuge** links oben in der Kartenansicht.
- b) Wählen Sie das Werkzeug >Style-Editor aus.
- c) Wählen Sie im Menü >Style bearbeiten für das Kartenelement aus, dessen Aussehen Sie verändern möchten.
- d) Passen Sie Eigenschaften wie >Linie oder
   >Füllung Ihren Wünschen an. Auch die zuvor erstellten >Labels können mit dem Style-Editor bearbeitet werden.

#### 4. Zeichenebene als Karte speichern

- a) Um die bearbeitete Zeichenebene als Karte abspeichern zu können, müssen Sie sich **anmelden**.
- b) Die Zeichenebene lässt sich nun per Klick auf das >Speichersymbol im Ebenenmanager ("Kopie speichern unter…") als eigene Karte abspeichern.